Smart Picture Creation テンプレートの追加と変更について

## 1. 概要

Smart Picture Creation (Internet Package) において、テンプレートの追加と変更を行いましたので、その詳細について記載いたします。

## 2. 対象のテンプレートについて

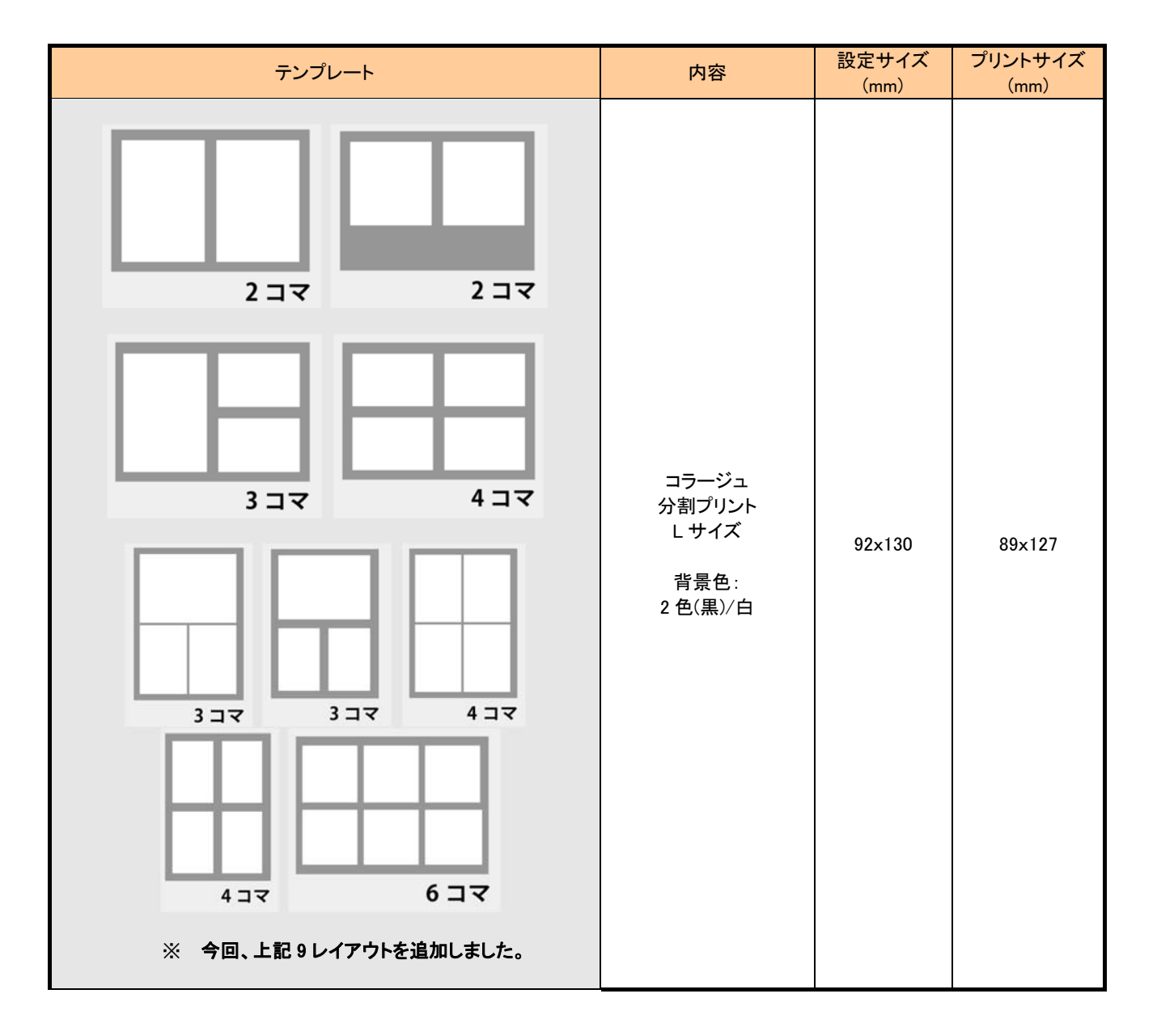

## 表1. 追加テンプレート一覧

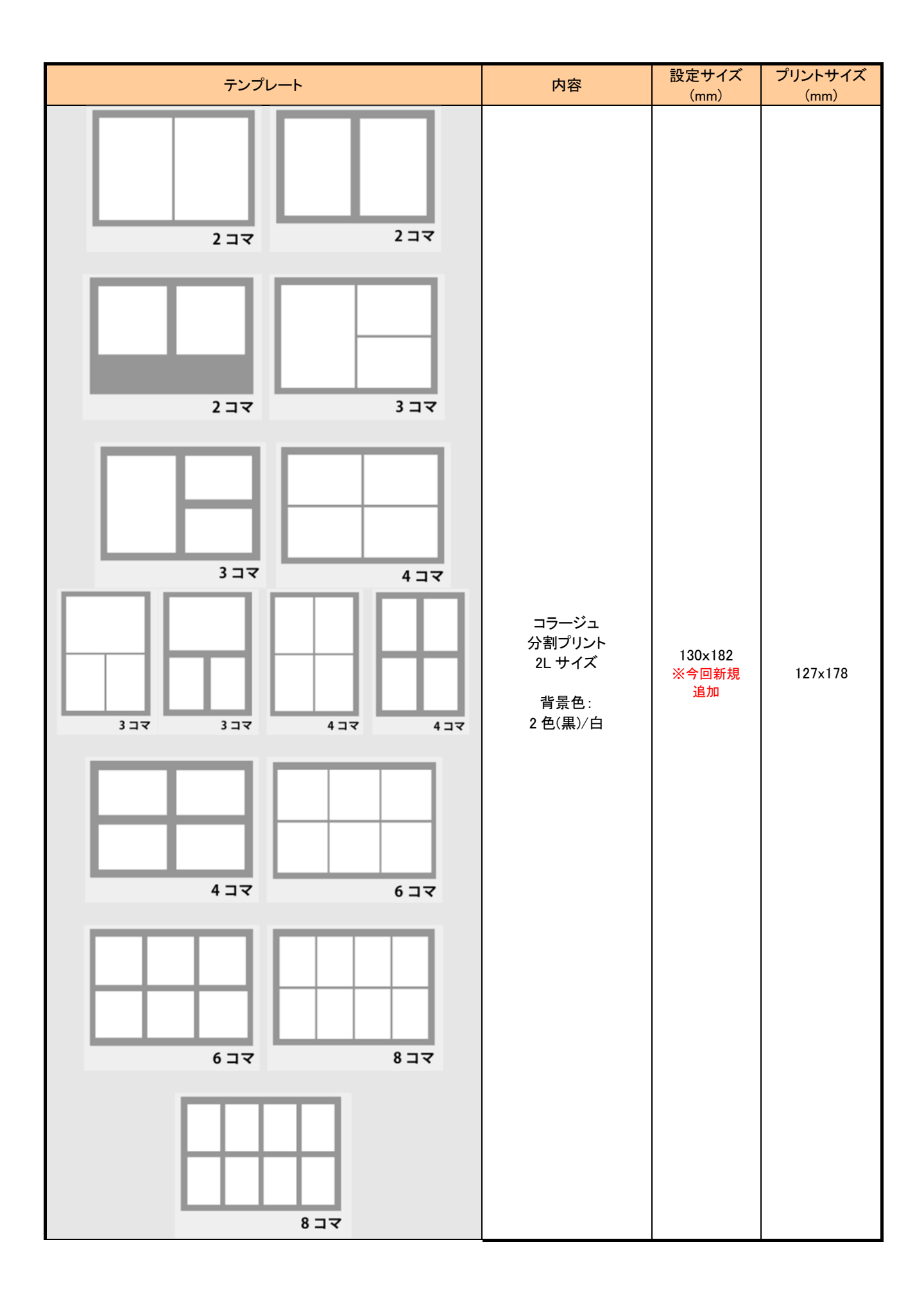

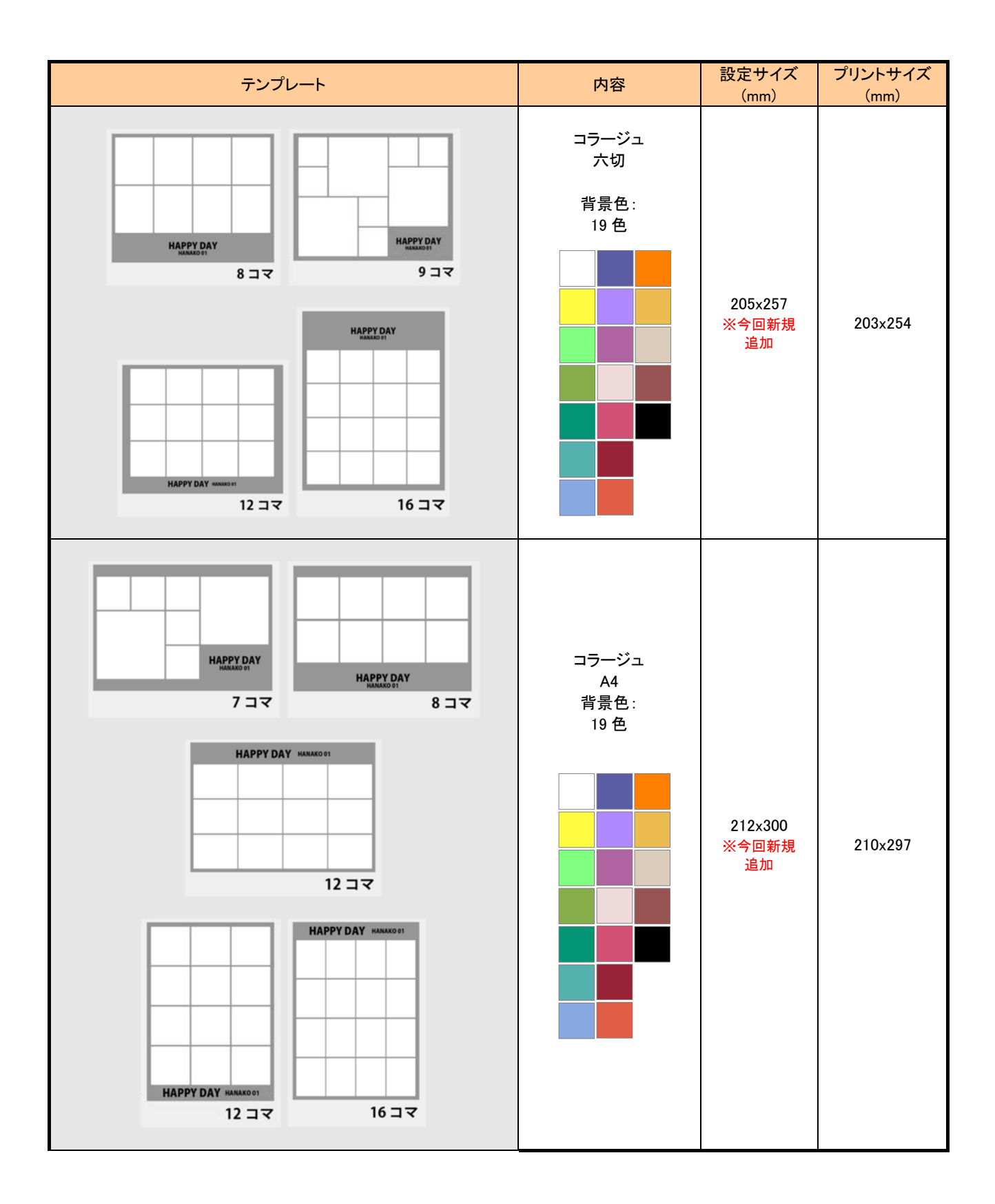

| テンプレート         | 内容                             | 設定サイズ<br>(mm)          | プリントサイズ<br>(mm) |
|----------------|--------------------------------|------------------------|-----------------|
| HAPPY BIRTHDAY | デコレーションプリント<br>四切              | 255×306                | 254x305         |
|                | デコレーションプリント<br>203x388mm<br>和柄 | 205x390<br>※今回新規<br>追加 | 203×388         |

| テンプレート   | 修正内容                                                                              | 設定サイズ<br>(mm) | プリントサイズ<br>(mm) |
|----------|-----------------------------------------------------------------------------------|---------------|-----------------|
| <image/> | デコレーションプリント<br>画像はめ込み位置<br>情報を修正<br>編集画面と、<br>プリントで画像のはめ<br>込み状態が違い過ぎ<br>るクレームの対応 | 205×256       | 203×254         |
|          | デコレーションプリント<br>画像はめ込み位置<br>情報を修正<br>編集画面と、<br>プリントで画像のはめ<br>込み状態が違い過ぎ<br>るクレームの対応 | 255×306       | 254x305         |

# 表 2. 変更テンプレート一覧

### 3. 設定手順

#### 3.1 概要

- 1) EZ Controller (EZC)プリントチャンネルの作成
- 2) Smart Picture Lab (SPL) EZ-C プリントチャンネル設定
- 3) 商品の登録 (プリント、デザインプリント)
- 4) オンラインユーザーへ提供する商品の変更

### 3.2 詳細

1) EZ Controller (EZC)プリントチャンネルの作成

今回追加したテンプレート用のプリントチャンネルを作成します。 表1. 追加テンプレート一覧 のプリントサイズ欄を参考に必要なプリントチャンネルを を作成します。(すでに同等のチャンネルがある場合は不要です。)

EZC 設定画面:[F]→[管理ツール]→[プリントチャンネル]

2) Smart Picture Lab (SPL) EZ-C プリントチャンネル設定

1)でプリントチャンネルを追加した場合は、SPL においても EZ-C プリントチャンネル として追加します。

EZ-C プリントチャンネル設定画面を表示します。
 SPL 設定画面 : [ツール]→[EZC プリントチャンネル設定]

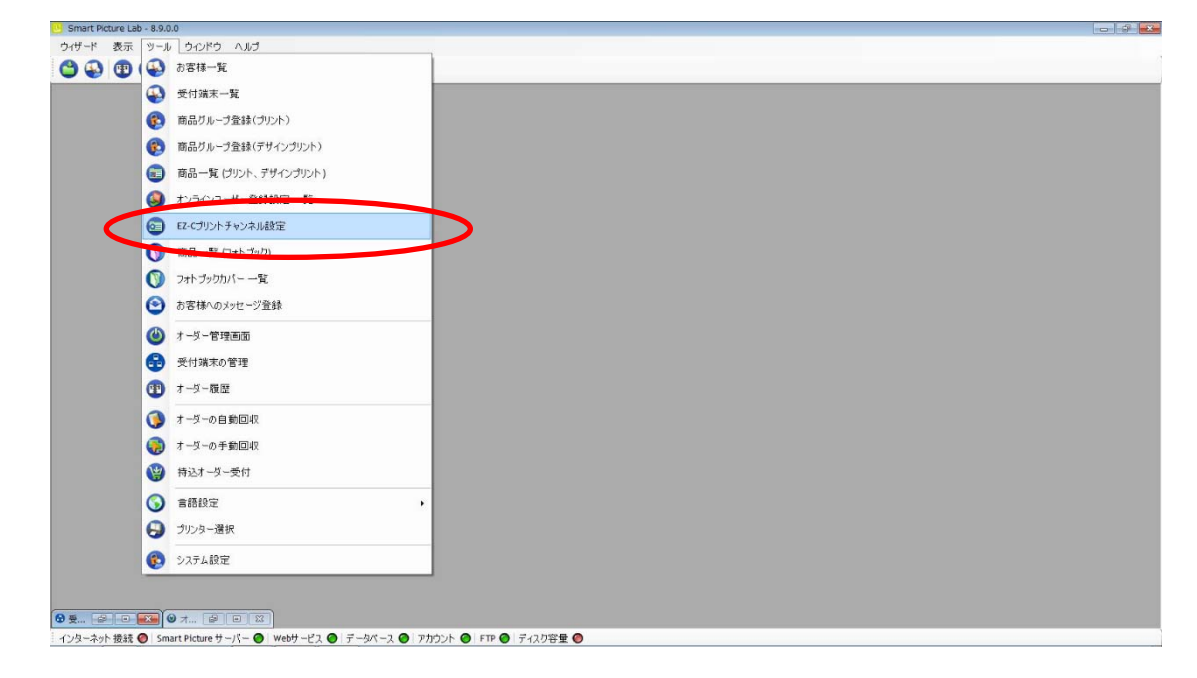

② [新規登録]ボタンを押して、チャンネル設定を追加します。

| mart Picture Lab - 8.9.0.0 |                                          |  |
|----------------------------|------------------------------------------|--|
|                            |                                          |  |
| 😜 🕙 🕲 🐨 🥪 🜍 D容林検索          |                                          |  |
|                            |                                          |  |
|                            |                                          |  |
|                            | <ul> <li>チャンネル設定</li> </ul>              |  |
|                            |                                          |  |
|                            |                                          |  |
|                            | 番 横 縦<br>号 (mm) /mm) リサイズ率 JPG圧縮率(最大100) |  |
|                            | 2703 127 B9 120.00 99.00                 |  |
|                            | 705 152 102 120.00 70.00 😿               |  |
|                            |                                          |  |
|                            |                                          |  |
|                            |                                          |  |
|                            |                                          |  |
|                            |                                          |  |
|                            |                                          |  |
|                            |                                          |  |
|                            |                                          |  |
|                            |                                          |  |
|                            |                                          |  |
|                            |                                          |  |
|                            |                                          |  |
|                            |                                          |  |
|                            |                                          |  |
|                            |                                          |  |
|                            |                                          |  |
|                            |                                          |  |
|                            |                                          |  |
|                            | 新規登録 ピー 終了                               |  |
|                            |                                          |  |
|                            |                                          |  |
|                            |                                          |  |
|                            |                                          |  |

3) 商品の登録(プリント、デザインプリント)

今回追加したテンプレートを商品として登録します。

①商品の登録(プリント、デザインプリント)画面を表示します。
 SPL 設定画面 : [ツール]→[商品一覧(プリント、デザインプリント)]

| デード 表示 ツーノ | レ ウインドウ ヘルブ          |  |
|------------|----------------------|--|
| 😱 😨 🚱      | お客様一覧                |  |
| •          | 受付端末一覧               |  |
| 6          | 商品グループ登録(プリント)       |  |
| 0          | 商品并此。"今天特人学校(学校(学校)) |  |
| 6          | 商品一覧(プリント、デザインプリント)  |  |
|            | 19月二〇〇一十一登録録字 一覧     |  |
| 0          | EZ-Cプリントチャンネル設定      |  |
| 0          | 商品一覧(フォトブック)         |  |
| 0          | フォトブックカバー 一覧         |  |
| 0          | お客様へのメッセージ登録         |  |
| ۲          | オーダー管理画面             |  |
| 6          | 受付端末の管理              |  |
| (1)        | オーダー履歴               |  |
| 0          | オーダーの自動回収            |  |
|            | オーダーの手動回収            |  |
|            | 特达才一发一受付             |  |
| 0          | 言語設定                 |  |
| õ          | プリンター選択              |  |
|            | シ2元4設定               |  |
| ·          |                      |  |

② [新規追加]ボタンを押して商品の登録(プリント、デザインプリント)を追加します。
 商品の登録(プリント、デザインプリント)ウィザードが開始されます。

| smart Picture Lab - 8.8. | .0.3 - [開品一覧 (フリント、<br>ツール ウインドウ へ、 | וואכטיכטדעד<br>לאנ                     |     |          | -              |
|--------------------------|-------------------------------------|----------------------------------------|-----|----------|----------------|
| 9 🚯 🕲 🕲                  | क 😌 😔 🔁                             | 樣後索                                    |     |          |                |
|                          |                                     |                                        |     |          | 4              |
| ▲ <del>]</del> 3         | ヤンネル 横(cm)                          | 縦(cm)                                  | 登録名 | プリペイド支払い | 店頭支払い クレジット支払い |
|                          | 703 13<br>705 10                    | 9 1半 20枚まで無料 ブリント体験イベント<br>15 イベントプリント |     |          |                |
| 0 🕸 🕇 🔶 🗇                | 705 15                              | 10 ブリントハガキサイズ 15cm x 10cm              |     | 8        |                |
|                          |                                     |                                        |     |          |                |
|                          |                                     |                                        |     |          |                |
|                          |                                     |                                        |     |          |                |
|                          |                                     |                                        |     |          |                |
|                          |                                     |                                        |     |          |                |
|                          |                                     |                                        |     |          |                |
|                          |                                     |                                        |     |          |                |
|                          |                                     |                                        |     |          |                |
|                          |                                     |                                        |     |          |                |
|                          |                                     |                                        |     |          |                |
|                          |                                     |                                        |     |          |                |
|                          |                                     |                                        |     |          |                |
|                          |                                     |                                        |     |          |                |
|                          |                                     |                                        |     |          |                |
|                          |                                     |                                        |     |          |                |
|                          |                                     |                                        |     |          |                |
|                          |                                     |                                        |     |          |                |
|                          |                                     |                                        |     |          |                |
|                          |                                     |                                        |     |          |                |
|                          |                                     |                                        |     |          |                |

③ 商品タイプの選択で[デザインプリント]または[マンスリーカレンダー]を選択し、 [次へ]を押します。

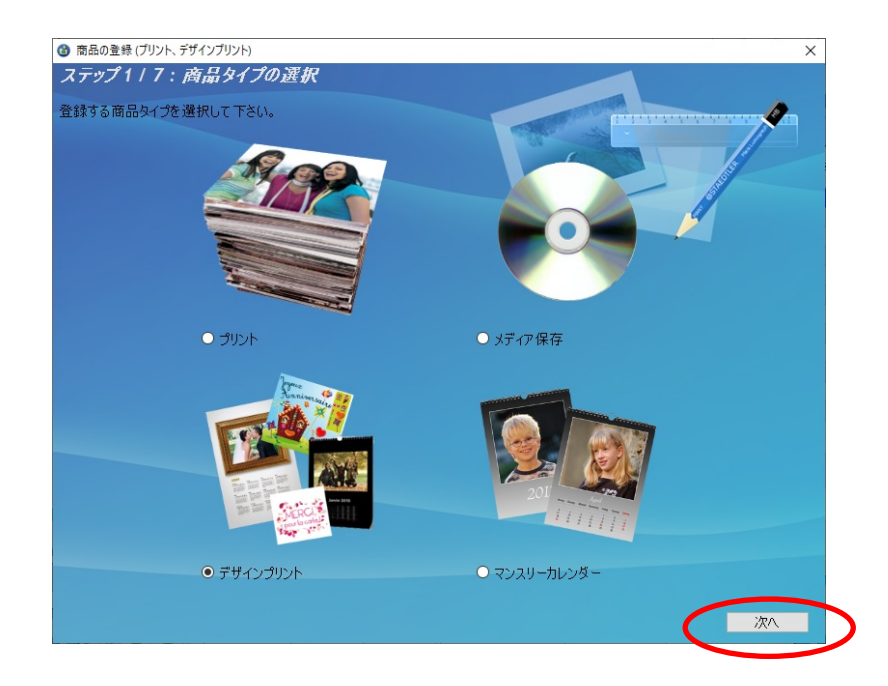

④ プリントサイズでプリントする作成するプリントサイズを設定し、[次へ]を押します。

| 🍘 商品の登録 (プリント、デザインプリント) |                                                                                                    | :  |
|-------------------------|----------------------------------------------------------------------------------------------------|----|
| ステップ2 / 7:プリントサイズ (mm)  |                                                                                                    |    |
| 作成するプリントサイズを設定して下さい。    |                                                                                                    | 4  |
| □ 両面プリント                |                                                                                                    |    |
|                         |                                                                                                    |    |
| プリントサイズ (mm)            | ~                                                                                                    |    |
| <b>横</b> (cm)           | フレームプリント 104×153 ^<br>フレームプリント 106×156<br>フレームプリント 131×182                                                                                     |    |
| 鏦(cm)                   | フレームプリント 156x027<br>フレームプリント 156x207<br>フレームプリント 159x267<br>ロングロングプリント 131x918<br>ロングロングプリント 256x916<br>ロングロングプリント 307x916<br>ポスタープリント 297x420 |    |
|                         | は0パンレームブリント 93x93<br>ましがくフレームブリント 93x93<br>ましかくフレームブリント 106x106<br>コラージュ 92x130<br>コラージュ 104x148                                               |    |
|                         | コラージュ 104×149<br>コラージュ 104×154<br>コラージュ 127×127                                                                                                |    |
|                         | コラージュ 129x181<br>コラージュ 129x205                                                                                                    | 次へ |
|                         | コラージュ 203×203<br>コラージュ 203×203<br>コフージュ 205×257                                                                                                |    |
|                         | コラージュ 205×269<br>コラージュ 205×299<br>コラージュ 205×307                                                                                                |    |
|                         | コラージュ 206x257<br>コラージュ 212x299<br>コラージュ 212x300                                                                                                |    |
|                         | コラージュ 256×368<br>コラージュ 205×368                                                                                                    |    |

表1. 追加テンプレート一覧 の設定サイズ欄を参考に必要な商品のサイズを選択します。

- ⑤ ウィザードの指示に従って、プリントチャンネルの設定、価格の設定、商品の表示名を 設定し登録を完了します。
- ⑥ 追加した商品を提供する受付端末、お客様を追加します。
   追加する商品欄の左から2つ目のボタンを押し、この商品を提供するお客様の一覧を

表示します。

| ◎ 商品一覧 | (プリント | 、 デザインプリン | H)    |       |                                            |                                                                                                    |          | 0        |          |
|--------|-------|-----------|-------|-------|--------------------------------------------|----------------------------------------------------------------------------------------------------|----------|----------|----------|
|        |       |           |       |       |                                            |                                                                                                    |          |          |          |
|        |       |           |       |       |                                            | A STATE OF THE PARTY OF THE PARTY OF THE PAR |          |          |          |
| -      | *     | チャンネル     | 横(cm) | 縦(cm) | 登録名                                        | プリペイド支払い                                                                                                    | 店頭支払い    | りレジット支払い | - All    |
| 201    | 18.2  | 001       | 13    | 9     | L                                          |                                                                                                    |          |          | 8        |
| 0.00   | 1.1   | 003       | 13    | 91    | 長辺送り                                       | 10                                                                                                    | V        |          | 2        |
|        |       | 269       | 13    | 91    | ロングロングブリント127x914mm                        | 10                                                                                                    | V        |          | 2        |
| 001    |       | 271       | 9     | 13    | 分割プリント 89x127mm                            | -                                                                                                    | V        | -        | 2        |
|        |       | 277       | 20    | 25    | カレンター 20188×10                             | 10                                                                                                    | 2        |          | 8        |
|        |       | 279       | 25    | 30    | カレンター10×12                                 | 100                                                                                                    | 000      | E        | 8 E      |
|        |       | 278       | 20    | 30    | カレンター8×12                                  | 122                                                                                                    | <b>V</b> |          | <u>×</u> |
|        |       | 291       | 21    | 30    | カレンターA4                                    | 070                                                                                                    | 000      |          | ×.       |
|        |       | 293       | 9     | 9     | ましかくフリント 89×89mm                           | 120                                                                                                    | 1991     |          | 2        |
|        |       | 2/4       | 10    | 15    | 102x152 ノオトカレンター                           | 69                                                                                                    | (9)      |          | 2        |
|        |       | 2/6       | 15    | 20    | 2038152 2515 10 254 -                      | 100                                                                                                    |          |          |          |
|        |       | 286       | 10    | 20    | 2038102 //F/JD//9=                         | 100                                                                                                    | (W)      | 100 N    |          |
|        |       | 273       | 12    | 9     | 1_672672_                                  | (7)                                                                                                    |          |          |          |
| 384    |       | 270       | 13    | 9     | 「別白動補正                                     | 100                                                                                                    | 121      | V        | St. 1    |
| 100    |       | 271       | 13    | 9     | 1 到達堂1約35円 50枚11-30円/1枚 1                  | 100                                                                                                    | 121      | E        | S        |
| 1000   |       | 271       | 13    | 9     | 1 新通常1枚35円 50枚以上は文で1枚30                    | 1                                                                                                    |          | E 6      |          |
| 3 66   |       | 271       | 13    | 9     | 「到口手あり半光況                                  | (E)                                                                                                    | V        |          |          |
| 36     |       | 271       | 13    | 9     | 1.) (1) (1) (1) (1) (1) (1) (1) (1) (1) (1 | [27]                                                                                                    | V.       | E .      |          |
| 0.05   | 1.1   | 272       | 18    | 13    | 2L制127x178mm                               | 1                                                                                                    | V        | 2        | ×        |
| 00     |       | 277       | 25    | 20    | 六切り203x254mm                               | (#2)                                                                                                    | V        | <b>V</b> | ×        |
| 00     | 1.    | 278       | 30    | 20    | w六切0203x305mm                              | 100                                                                                                    | (V)      | V (*     | <b>x</b> |
| 25     |       | 274       | 15    | 10    | KG はがきサイズ152×102mm                         | [277]                                                                                                    | 121      | V 5      | 8        |
| 0 6    |       | 271       | 9     | 12    | カレンダー 89×127                               | [17]                                                                                                    | V        |          | 8        |
| 001    |       | 271       | 9     | 13    | フレーム 89×127                                | (E)                                                                                                    | (V)      |          |          |
| 2 5 1  |       | 274       | 10    | 15    | フレーム 102×152                               | [197]                                                                                                    | 1        | (m) (1)  | ×.       |
| 0 26 1 |       | 284       | 11    | 12    | 2ヶ月カレンター 117×127                           | [27]                                                                                                    | 1        |          |          |

⑦ この商品を提供するお客様の一覧画面で追加したい受付端末およびお客様にチェックを 入れます。

| 🔂 この商品を提供するお客様の一覧 |    |
|-------------------|----|
|                   |    |
| - <u>2</u>        |    |
| Kiosk 1           |    |
| kiosk5 2          |    |
|                   |    |
|                   |    |
| <b>—</b>          |    |
|                   |    |
|                   |    |
|                   |    |
|                   |    |
|                   |    |
|                   |    |
|                   |    |
|                   |    |
|                   |    |
|                   |    |
| 保存 キャンセル          |    |
|                   | d. |

⑧ 追加必要なテンプレートについて、②~⑦の手順を繰り返します。

4) オンラインユーザーへ提供する商品の変更

オンラインユーザー設定に対してそれぞれ商品の追加を行います。

①オンラインユーザー登録設定一覧画面を表示します。 SPL 設定画面 : [ツール]→[オンラインユーザー登録設定一覧]

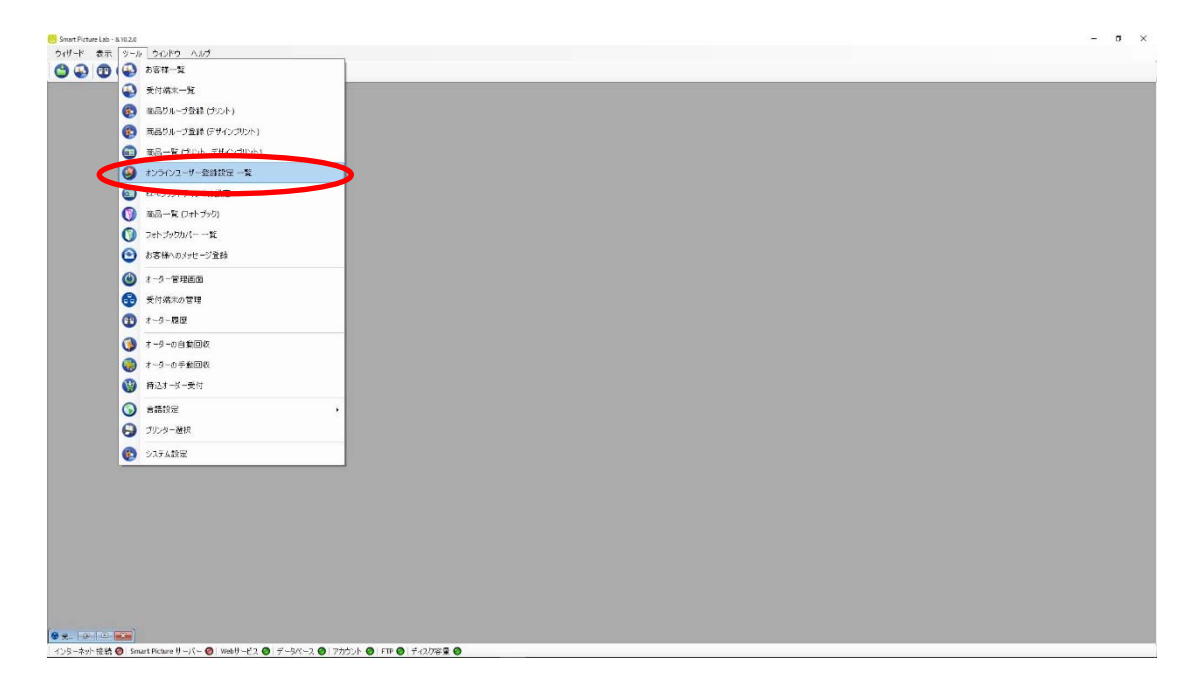

 オンラインユーザー登録設定一覧に登録されたオンラインユーザーが表示されますので、 それぞれに商品の追加を行います。

| 各オンラインユーザー表示欄左側のオ | ドタンを押します。 |
|-------------------|-----------|
|-------------------|-----------|

|                                                |                                                        | _ |
|------------------------------------------------|--------------------------------------------------------|---|
|                                                |                                                        |   |
|                                                |                                                        |   |
|                                                | ◎ オンラインユーザー登録設定 一覧 ・・・・・・・・・・・・・・・・・・・・・・・・・・・・・・・・・・・ |   |
|                                                |                                                        |   |
|                                                |                                                        |   |
|                                                |                                                        |   |
|                                                |                                                        |   |
|                                                | 登録設定名称 文払い 何与示 コード作 使用<br>方法 イント 成数 数                  |   |
|                                                | Demot 店頭支払い - 2 家                                      |   |
|                                                |                                                        |   |
|                                                |                                                        |   |
|                                                |                                                        |   |
|                                                |                                                        |   |
|                                                |                                                        |   |
|                                                |                                                        |   |
|                                                |                                                        |   |
|                                                |                                                        |   |
|                                                |                                                        |   |
|                                                |                                                        |   |
|                                                |                                                        |   |
|                                                |                                                        |   |
|                                                |                                                        |   |
|                                                | 新規追加 店舗認証コード 閉じる                                       |   |
|                                                |                                                        |   |
|                                                |                                                        |   |
| Ø ∰ [2] = [22]                                 |                                                        |   |
| :インターネット 接続 🕘 Smart Picture サーパー 🕘 Webサービス 🕘 🗄 | データベース 🔘 アカウント 🔘 FTP 🔘 ディスク容量 🔘                        |   |

③ オンラインユーザー登録設定の修正ウィザードが表示されますので、[修正]ボタンを 押します。

| 提供する商 | 品の選択                         |               |         |
|-------|------------------------------|---------------|---------|
| 0 9.  |                              | クレジットカードつ     | TO BANK |
|       | 商品情報                         | 単価            |         |
| •     | 🔁 293 9x9 ましかくプリント           | 1-9999 : ¥50  | =       |
|       | 🖯 270 9x13 L判 高品質 120/100(%) | 1-9999 : ¥30  |         |
|       | [] 271 9x13 L判自動補正 120/70(%) | 1-9999 : ¥30  |         |
|       | 🔁 271 9x13 L判                | 1-49:¥35      |         |
|       | 🔁 271 9x13 L判                | 1-49:¥35      |         |
|       | [] 271 9x13 L判]              | 1-9999: ¥35   |         |
|       | [] 271 9x13 L判]              | 1-9999 : ¥40  |         |
|       | 272 13×18 2L判                | 1-9999 : ¥80  |         |
|       | 🔁 278 20×30 W六切り             | 1-9999 : ¥700 |         |
|       | 277 20×25 六切り                | 1-9999:¥500   |         |
|       | 274 10×15 KG はがきサイズ          | 1-1:¥200      |         |
|       | 🔁 276 17x21 八切り              | 1-9999:¥300   | -       |
|       |                              |               |         |
|       |                              |               |         |
| 登録名称  | Demo1                        | -             |         |
|       |                              |               |         |

④ デザインプリントのタブを押しデザインプリント商品一覧の中から追加したい商品
 を選択します。

| テー<br>ライン: | / 4: 支払い方法と商品の選択<br>-サー音録設定により提供する支払い方法と商品を設定して下さい。                                                                                                    |        |     |
|------------|----------------------------------------------------------------------------------------------------|--------|-----|
|            |                                                                                                    |        |     |
|            |                                                                                                    |        |     |
| 0 7        | W%-1作支払い                                                                                                    |        |     |
| ◎店         | 頭支払い                                                                                                    | 1.     | -   |
| ол         | パット支払()                                                                                                    |        |     |
| -          |                                                                                                    |        |     |
|            | 全7                                                                                                    |        |     |
|            |                                                                                                    |        |     |
| フォ         | ブック デザインプリント                                                                                                    |        |     |
| 選択         | 商品情報                                                                                                    | 初期設定   | ^   |
| 677        | 2/0 42-04 02-000-00-00-00-00-00-00-00-00-00-00-00-                                                                                                    | [anne] |     |
| V          | 269 13291 ロノクロノクノウノト                                                                                                    | 1000   |     |
|            | 289 13×31 ロックロックリックト<br>277 20×25 カレンダー 2018                                                                                                    |        | н   |
|            | 277 20x25 カレンダー 2018<br>277 20x25 カレンダー 2018                                                                                                    |        | ш   |
|            | 267 13371 ロクリカクリカクト<br>277 20x25 カレンダー 2018<br>278 20x30 カレンダー<br>279 25x30 カレンダー                                                                                                    |        | III |
|            | 267 13371 ロクリカクリカクト<br>277 20x25 カレンダー 2018<br>278 20x30 カレンダー<br>279 25x30 カレンダー<br>291 21x30 カレンダー                                                                                                    |        | m   |
|            | 267 1337 ロクレククラウト<br>277 20x25カレンダー 2018<br>278 20x30カレンダー<br>279 25x30カレンダー<br>291 21x30カレンダー<br>271 9x13 分割ヴリント                                                                                                    |        | H   |
|            | 277 20x25 カレンダー 2018<br>278 20x30 カレンダー<br>279 22x30 カレンダー<br>279 21x30 カレンダー<br>271 9x13 分割ゲリント<br>274 10x15 102x152 フォトカレンダー 120/70(%) [5980.00:1-9999]                                                                                                    |        | III |
|            | 227 20x25 カレンダー 2018<br>277 20x25 カレンダー<br>279 25x30 カレンダー<br>279 25x30 カレンダー<br>271 9x13 分割ヴリント<br>274 10x15 102x152 フォトカレンダー 120/70(%) [5980.00 : 1-9999]<br>276 15x20 203x152 フォトカレンダー 120/70(%) [5500.00 : 1-9999]                                                                                                    |        | m   |
|            | 267 13351 ロングランガンド<br>277 20x25 カレンダー 2018<br>278 20x30 カレンダー<br>279 25x30 カレンダー<br>271 9x13 分割ブリント<br>274 10x15 102x152 フォトカレンダー 120/70(%) [5980.00 : 1-9999]<br>276 15x20 203x152 フォトカレンダー 120/70(%) [5500.00 : 1-9999]<br>286 10x20 203x102 フォトカレンダー 120/70(%) [51,500.00 : 1-9999]                                                                                                    |        |     |
|            | 269 15391 ロシリンダー 2018<br>277 20x25 カレンダー 2018<br>278 20x30 カレンダー<br>279 25x30 カレンダー<br>291 21x30 カレンダー<br>271 9x13 分割プリント<br>274 10x15 102x152 フォトカレンダー 120/70(%) [5980.00:1-9999]<br>276 15x20 203x152 フォトカレンダー 120/70(%) [5500.00:1-9999]<br>286 10x20 203x102 フォトカレンダー 120/70(%) [51,500.00:1-9999]<br>293 9x9 1_89x89                                                                                       |        |     |
|            | 269 13351 ロシリンダー<br>277 20x25 カレンダー<br>278 20x30 カレンダー<br>279 25x30 カレンダー<br>279 21x30 カレンダー<br>271 9x13 分割fリント<br>274 10x15 102x152 フォトカレンダー 120/70(%) [5980.00:1-9999]<br>276 15x20 203x152 フォトカレンダー 120/70(%) [5500.00:1-9999]<br>286 10x20 203x102 フォトカレンダー 120/70(%) [51,500.00:1-9999]<br>293 9x91_89x89<br>271 9x12 カレンダー 89x127 120/70(%) [5200.00:1-9999]                                              |        |     |
|            | 269 13351 ロシリンダー<br>277 20x25 カレンダー 2018<br>278 20x30 カレンダー<br>279 25x30 カレンダー<br>271 9x13 分割ヴリント<br>274 10x15 102x152 フォトカレンダー 120/70(%) [5980.00 : 1-9999]<br>276 15x20 203x152 フォトカレンダー 120/70(%) [5500.00 : 1-9999]<br>286 10x20 203x102 フォトカレンダー 120/70(%) [510.00 : 1-9999]<br>293 9x9 1_89x89<br>271 9x12 カレンダー 89x127 120/70(%) [5200.00 : 1-9999]<br>271 9x13 フレーダー 89x127 120/70(%) [515.00 : 1-9999] |        |     |

⑤ デザインプリントの選択が終了すると、[次へ]ボタンを押してください。

⑥ ウィザードの指示に従って、名称等の設定を確認し、登録を完了します。

⑦ 追加が必要なオンラインユーザー全てに上記②~⑥の作業を行います。

以上